## Table des matières

| TABLE DES MATIERES        | 1 |
|---------------------------|---|
| MISE EN PLACE DE NAS4FREE | 2 |
| Partage                   | 6 |

Avant-Propos

NAS4Free est un serveur « Network-attached storage » (NAS) avec une interface web afin de l'administrer. C'est un logiciel gratuit sous licence BSD.

NAS4Free est le nouveau nom du code de FreeNAS qui a été développé depuis 2005 jusqu'à 2011. La sortie sous le nom NAS4free a été faite le 22 Mars 2012.

Notre serveur NAS4Free est virtualisé sur ProxMox qui lui-même est monté sur un PC portable qui nous sers de serveur.

Liens utiles: -http://www.web-generator.com/Setup-a-NAS-with-NAS4Free-within-10minutes?i=1

-http://lebrument.free.fr/wordpress/wordpressfr/?p=95#4.3

Commande pour voir l'activité des entrées/sorties disque en direct :

dstat -tdD total,sda,sdb,sdc 60

E6:

Participation à un projet d'évolution d'un SI (solution applicative et d'infrastructure portant prioritairement sur le domaine de spécialité du candidat)

Prise en charge d'incidents et de demandes d'assistance liés au domaine de spécialité du candidat

Elaboration de documents relatifs à la production et à la fourniture de services

A1.1.1, Analyse du cahier des charges d'un service à produire

A1.1.2, Étude de l'impact de l'intégration d'un service sur le système informatique

A1.1.3 , Étude des exigences liées à la qualité attendue d'un service

A1.2.4 , Détermination des tests nécessaires à la validation d'un service

- A1.3.1, Test d'intégration et d'acceptation d'un service
- A1.3.3, Accompagnement de la mise en place d'un nouveau service
- A1.3.4, Déploiement d'un service
- A1.4.1 , Participation à un projet
- A2.1.1, Accompagnement des utilisateurs dans la prise en main d'un service
- A3.1.1, Proposition d'une solution d'infrastructure
- A3.1.2, Maquettage et prototypage d'une solution d'infrastructure
- A3.2.1, Installation et configuration d'éléments d'infrastructure
- A4.1.9, Rédaction d'une documentation technique

## Mise en place de NAS4Free

Souhaitant monter notre Nas4Free sur ProxMox, il faut d'abord créer la VM qui contiendra notre serveur NAS.

| Créer: Mac | hine | Virtuelle |            |        |             |        |        | $\otimes$ |
|------------|------|-----------|------------|--------|-------------|--------|--------|-----------|
| Général    | os   | CD/DVD    | Disque Dur | CPU    | Mémoire     | Réseau | Confir | mation    |
| Nœud:      |      | pve       | ~          | Pool d | le<br>urce: |        |        | ~         |
| VM ID:     |      | 102       | \$         | 100001 |             |        |        |           |
| Nom:       |      | Nas4Free  |            |        |             |        |        |           |
|            |      |           |            |        |             |        |        |           |
|            |      |           |            |        |             |        |        |           |
|            |      |           |            |        |             |        |        |           |
|            |      |           |            |        |             |        |        |           |
|            |      |           |            |        |             |        |        |           |
|            |      |           |            |        |             |        |        |           |
|            |      |           |            |        |             |        |        |           |
|            |      |           |            |        |             |        |        |           |
|            |      |           |            |        |             |        |        |           |
| Help       |      |           |            |        |             |        | Retour | Suivant   |

Lors de la création de la VM, nous devons en premier lieu choisir dans quel nœud celle-ci sera stockée, puis l'ID (nous avons laissé celui par défaut), puis le nom. Une fois cela fait, on clique sur « Suivant ».

## DUPONT ANTHONY VERSION :1 DATE :19/1/17

NAS4FREE

| Créer: Mac                                    | chine Vi | rtuelle |                    |                |                                                                                                    |                   | $\otimes$    |
|-----------------------------------------------|----------|---------|--------------------|----------------|----------------------------------------------------------------------------------------------------|-------------------|--------------|
| Général                                       | OS       | CD/DVD  | Disque Dur         | CPU            | Mémoire                                                                                                    | Réseau            | Confirmation |
| Microsoft Windows O Microsoft Windows 10/2016 |          |         |                    | Linux<br>O Lin | /Autre types on Autre types on Autre types of Autre types of Autre | d'OS<br>.6 Kernel |              |
| O Microsoft Windows 8.x/2012/2012r2           |          |         | C Linux 2.4 Kernel |                |                                                                                                    |                   |              |
| O Microsoft Windows 7/2008r2                  |          |         | O Solaris Kernel   |                |                                                                                                    |                   |              |
| O Microsoft Windows Vista/2008                |          |         | Autre types d'OS   |                |                                                                                                    |                   |              |
| O Microsoft Windows XP/2003                   |          |         |                    |                |                                                                                                    |                   |              |
|                                               | ft Windo | ws 2000 |                    |                |                                                                                                    |                   |              |

Sur la page suivante, on choisit le type d'OS. Nous avons choisi « Autre type d'OS », vu que nous ne souhaitons pas installer les autres OS de la liste.

| Créer: Machin                          | Créer: Machine Virtuelle |                                       |     |         |        |              |  |
|----------------------------------------|--------------------------|---------------------------------------|-----|---------|--------|--------------|--|
| Général C                              | S CD/DV                  | D Disque Dur                          | CPU | Mémoire | Réseau | Confirmation |  |
| Utiliser une image de disque (ISO)     |                          |                                       |     |         |        |              |  |
| Stockag                                | e: local                 | · · · · · · · · · · · · · · · · · · · | ~   |         |        |              |  |
| Image ISO: Nas4Free.iso ~              |                          |                                       |     |         |        |              |  |
| O Utiliser le lecteur CD/DVD de l'hôte |                          |                                       |     |         |        |              |  |
| O Aucun media                          |                          |                                       |     |         |        |              |  |

Maintenant nous choisissons l'ISO que nous souhaitons mettre dans la VM. Nous avons précédemment télécharger l'ISO sur le serveur, c'est donc pour cela qu'elle est disponible dans la liste.

| Créer: Machine            | e Virtuelle  |                 |                         |                      | $\otimes$ |
|---------------------------|--------------|-----------------|-------------------------|----------------------|-----------|
| Général O                 | S CD/DVD     | Disque Dur      | CPU Mémoir              | <b>e</b> Réseau Cont | irmation  |
| Bus/Device:               | VirtIO ~     | 0               | Cache:                  | Défaut (Désactivé)   | ~         |
| Stockage:                 | local-zfs    | ~               | Aucune                  |                      |           |
| Taille du disque<br>(GB): | 200          | \$              | sauvegarde:<br>Discard: |                      |           |
| Format:                   | Image disque | brute (raw) 🛛 👋 | IO thread:              |                      |           |

Il faut choisir le disque VitrIO, comme sur toutes les VM, et on choisit l'espace que l'on veut allouer a notre machine. Sachant que nous souhaitons créer un NaS, il faut quand même choisir une taille de disque assez conséquente

| DUPONT AI                           | NTHONY   | VERSION : | 1 DATE :19 | /1/17 |         |        | NAS4FREE     |
|-------------------------------------|----------|-----------|------------|-------|---------|--------|--------------|
|                                     |          |           |            |       |         |        | <u> </u>     |
| Créer: Mao                          | chine Vi | rtuelle   |            |       |         |        | $\otimes$    |
| Général                             | OS       | CD/DVD    | Disque Dur | CPU   | Mémoire | Réseau | Confirmation |
| Utiliser une taille de mémoire fixe |          |           |            |       |         |        |              |
| Mémoire (MB): 3000 🗘                |          |           |            |       |         |        |              |
|                                     | Ball     | ooning: 🗹 |            |       |         |        |              |

NAS4Free demande au minimum 4Go de RAM, mais peut accepter moins, cependant les performances seront dégradées. Nous avons décidés de mettre 3Go, ce qui suffisant pour nous.

| Créer: Machi  | ne Virtuelle    |            |                 | $\otimes$               |
|---------------|-----------------|------------|-----------------|-------------------------|
| Général       | OS CD/DVD       | Disque Dur | CPU Mémoire     | Réseau Confirmation     |
| Accès par     | pont            |            | Modèle:         | VirtIO (paravirtualisé) |
| Tag VLA       | N: no VLAN      | 0          | Adresse MAC:    | auto                    |
| Po            | ont: vmbr0      | ~          | Limite de débit | unlimited               |
| Firew         | all: 🗌          |            | Multiqueues:    | 0                       |
|               |                 |            | Déconnecter:    |                         |
| O Aucun périp | phérique réseau |            | Deconnecter.    |                         |
|               |                 |            |                 |                         |
|               |                 |            |                 |                         |

Pour la partie réseau, il faut juste choisir le modèle VirtIO, comme sur toutes les VM.

Ensuite ProxMox va nous demander de vérifier les informations que l'on a rentré, puis une fois que l'on a validé, nous pouvons lancer la VM.

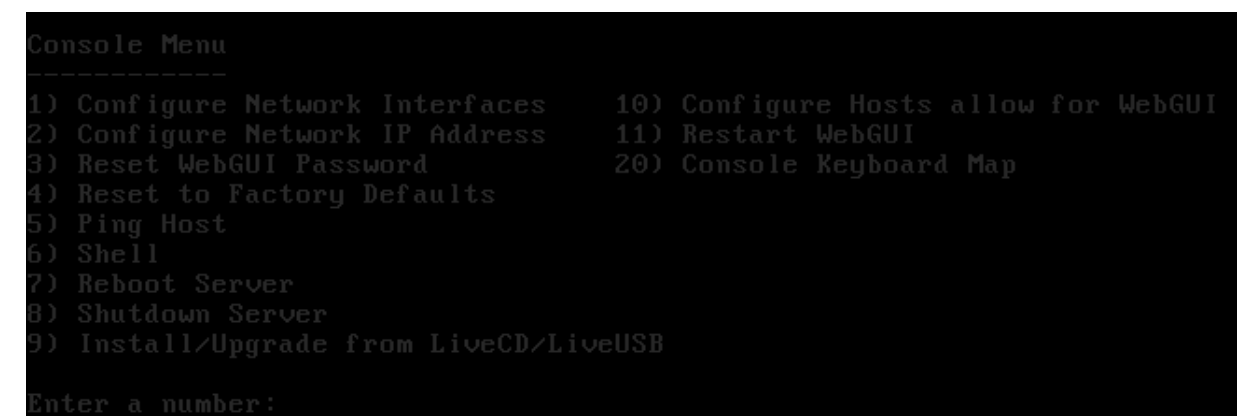

Une fois que le système a démarré, on arrive sur le menu. La seule chose que nous aurons besoin de modifier ici est l'adresse IP du serveur. On choisit donc le numéro 2

| Enter new LAN IPv4 address.    |             |
|--------------------------------|-------------|
| +                              | +<br> <br>+ |
| < OK > <cancel><br/>+</cancel> | ¦<br>++     |

On marque l'adresse IP que l'on veut donner au serveur, puis sur l'écran suivant le masque.

| (Cancel)                                                                                                    | Enter IPv4 | default gateway.    |             |
|----------------------------------------------------------------------------------------------------|------------|---------------------|-------------|
| <pre>     Cancel     Cancel     C</pre> | +          | 4                   | +<br> <br>+ |
| Councers in                                                                                                    | < OK       | ➤ <cancel></cancel> | +<br> <br>+ |

Puis on ajoute la passerelle par défaut, et ensuite le DNS. Sachant que nous n'avons pas de DNS, nous n'en avons pas mit.

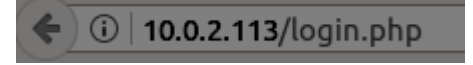

Une fois que tout est configuré, il faut aller dans un navigateur web et rentrer l'adresse de la machine. Il n'est pas nécessaire de marquer le /login.php, il nous redirigera tout seul dessus.

Il faut rentrer le login et le mot de passe pour se connecter, ceux pas défaut sont « admin » et « nas4free ».

| The Free Network Attached Storage Project |                                                                            |  |  |  |  |  |
|-------------------------------------------|----------------------------------------------------------------------------|--|--|--|--|--|
| System Network Disks Access S             | Services Virtualization Status Diagnostics Tools Help                      |  |  |  |  |  |
| No DNS setting found.                     |                                                                            |  |  |  |  |  |
| Custom Information                        |                                                                            |  |  |  |  |  |
| System Information                        | nes/free local                                                             |  |  |  |  |  |
| Version                                   | 110.0.4. Savvartina (revision 3460)                                        |  |  |  |  |  |
| Compiled                                  | Tuesday January 17 19:18:39 LITC 2017                                      |  |  |  |  |  |
| Platform OS                               | FreeBSD 11.0-RELEASE-p7 #0 r312343M: Tue Jan 17 15:41:49 CET 2017          |  |  |  |  |  |
| Platform                                  | x64-livecd on Common KVM processor                                         |  |  |  |  |  |
| System                                    | QEMU Standard PC (i440FX + PIIX, 1996)                                     |  |  |  |  |  |
| System BIOS                               | SeaBIOS version: rel-1.9.3-0-ge2fc41e-prebuilt.qemu-project.org 04/01/2014 |  |  |  |  |  |
| System Time                               | Thursday January 19 09:56:38 UTC 2017                                      |  |  |  |  |  |
| System Uptime                             | 4 Minutes 56 Seconds                                                       |  |  |  |  |  |
| Last Configuration Change                 | Thursday January 19 09:55:49 UTC 2017                                      |  |  |  |  |  |
| CPU Usage                                 | 0%                                                                         |  |  |  |  |  |
| Memory Usage                              | 23% of 2830MiB                                                             |  |  |  |  |  |
| Load Averages                             | 0.44, 0.50, 0.26 [Show Process Information]                                |  |  |  |  |  |
| Disk Space Usage                          | No disk configured                                                         |  |  |  |  |  |
| UPS Status ups1                           | UPS disabled                                                               |  |  |  |  |  |

Une fois cela fait, on arrive sur la page d'accueil de NAS4Free.

## Partage

Maintenant que notre serveur est correctement installé et est fonctionnel, il nous faut pouvoir mettre des choses sur les disques. Pour ce faire, nous allons partager le disque afin de pouvoir y accéder. Le type de partage sera un partage Samba.

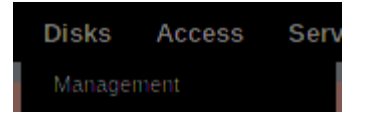

Pour commencer, nous allons aller dans les onglets en haut de l'écran, aller sur « Disks » et cliquer sur « Management »

On peut voir que le système ne voit pas de disque, il faut alors les importer.

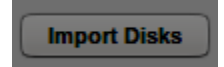

Pour ce faire, il suffit de cliquer sur le bouton « Import Disks » en bas de la page.

|    | All disks are imported.                                                                                                    |              |          |               |            |                  |           |                           |           |    |
|----|----------------------------------------------------------------------------------------------------|--------------|----------|---------------|------------|------------------|-----------|---------------------------|-----------|----|
|    | The configuration has been changed.<br>You must apply the changes in order for them to take effect.<br>If this message persist take a look at the system log for more information. |              |          |               |            |                  |           |                           |           |    |
| (  | Apply changes                                                                                                    |              |          |               |            |                  |           |                           |           |    |
| I  | HDD Management                                                                                                    |              |          |               |            |                  |           |                           |           |    |
| 10 | Device                                                                                                    | Device Model | Size     | Serial Number | Controller | Controller Model | Standby   | Filesystem                | Status    |    |
|    | vtbd0                                                                                                    | n/a          | 204800MB | n/a           |            |                  | Always On | Unknown or<br>unformatted | Modifying | θ× |
|    | vtbd1                                                                                                    | n/a          | 204800MB | n/a           |            |                  | Always On | Unknown or<br>unformatted | Modifying | θ× |

Une fois cela fait on peut voir que les deux disques de 200Go que nous avons attribués a la machine sont reconnus. Pour valider l'ajout des disques, il faut cliquer sur le bouton « Apply Changes ».

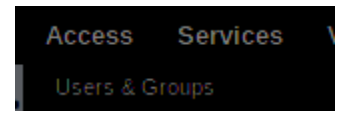

Maintenant, nous pouvons ajouter un groupe et un utilisateur, qui pourront se connecter sur le partage. Nous allons donc dans « Services » puis dans « Users & Groups ».

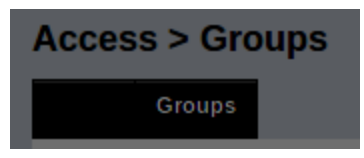

Une fois sur cette page, on clique sur le petit onglet « Groups » pour aller dans la catégorie des groupes.

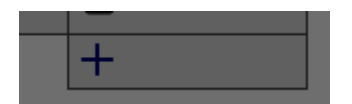

Sur cette page, on peut voir tous les groupes, il faut descendre tout en bas de la page et cliquer sur la petite croix bleue pour ajouter un nouveau groupe.

| Name        | backup<br>Group name.                                          |
|-------------|----------------------------------------------------------------|
| Group ID    | 1001<br>Group numeric id.                                      |
| Description | backup<br>You may enter a description here for your reference. |
| Add Cancel  |                                                                |

On choisit donc le nom du groupe, l'ID qui est mise par défaut est bonne, nous pouvons la laisser, et il faut rentrer une description.

Une fois cela fait, on cliquer sur « Add ».

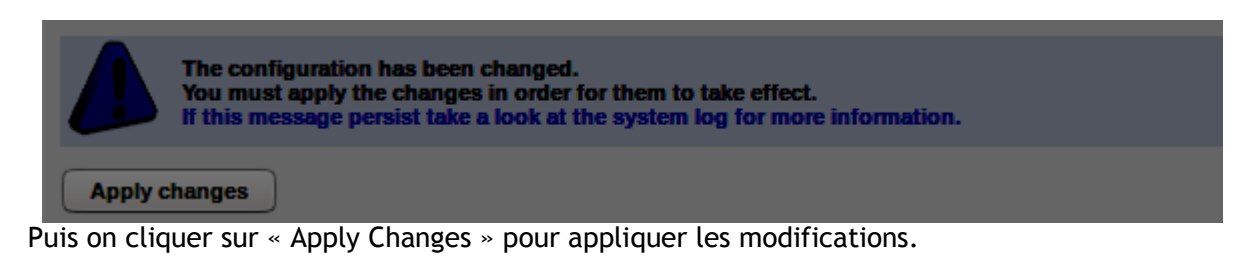

| Overview                      |      |           |     |       |         |
|-------------------------------|------|-----------|-----|-------|---------|
|                               | User | Full Name | UID | Group | Toolbox |
|                               | +    |           |     |       |         |
| Delete Selected User Accounts |      |           |     |       |         |

Maintenant, retournons dans le petit onglet « Users » pour ajouter notre nouvel utilisateur. Comme pour ajouter un groupe, on clique sur la petite croix bleue.

| Name          | backup<br>Login name of user.                               |
|---------------|-------------------------------------------------------------|
| Full Name     | Backup Backup<br>User full name.                            |
| Password      | [                                                           |
|               | User password. (Confirmation)                               |
| User ID       | 1000<br>User numeric id.                                    |
| Shell         | nologin V<br>The user's login shell.                        |
| Primary Group | backup  Set the account's primary group to the given group. |

On choisit donc le nom de l'utilisateur, le mot de passe qui servira lors de la connexion au partage, et le groupe, qui doit être celui que l'on a ajouté précédemment. Il faut juste modifier ces paramètres là, on ne modifie pas ceux en dessous, une fois cela fait on clique sur « Add ».

Puis

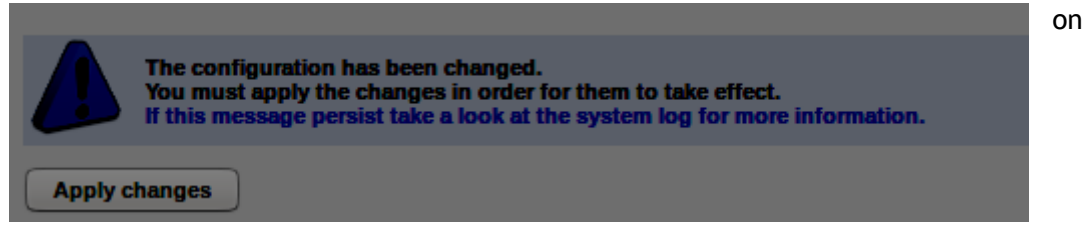

clique sur « Apply Changes » pour valider les modifications.

Une fois cela fait, on retourne dans Disk > Management afin de formater les disques pour pouvoir les partager.

|             | HDD Format  |                                                         |             |             |             |
|-------------|-------------|---------------------------------------------------------|-------------|-------------|-------------|
| Format On   | tions       |                                                         |             |             |             |
| File Syster | m           | UFS (GPT and Soft Updates<br>Select file system format. | s) <b>v</b> |             |             |
| Diels Celes | Ala n       |                                                         |             |             |             |
| DISK Select | tion        |                                                         |             |             |             |
| $\bigcirc$  | Device Name | Serial Number                                           | Size        | Device Path | Reason Code |
|             | vtbd0       |                                                         | 204800MB    | /dev/vtbd0  |             |
|             | vtbd1       |                                                         | 204800MB    | /dev/vtbd1  |             |
| Next        |             |                                                         |             |             |             |

Nous devons formater les disques au format UFS, dans le menu déroulant on choisit alors le format UFS, puis on coche les disques que l'on veux formater. Une fois cela fait on clique sur Next.

| Format Options |                                                                                                    |                           |                                     |                    |             |         |
|----------------|----------------------------------------------------------------------------------------------------|---------------------------|-------------------------------------|--------------------|-------------|---------|
| File Syster    | n                                                                                                    | UFS (GPT and Soft Updates | UFS (GPT and Soft Updates) 👻        |                    |             |         |
| Volume La      | The Label Volume label of the new file system. Use % for a counter or %n for a counter starting at number n, Use [n for the rightmost n characters of the device serial number.       |                           |                                     |                    |             |         |
| Minimum        | Minimum Free Space 8% ~<br>Specify the percentage of disk space to be held back from normal usage. Lowering this threshold can adversely affect performance and auto-defragmentation! |                           |                                     |                    |             |         |
| Advanced       | Advanced Format Enable Advanced Format (4KB Sector Size).                                                                                                    |                           |                                     |                    |             |         |
| Erase MBF      | ર                                                                                                    | Do not erase the Master   | Boot Record (useful for some RAID c | controller cards). |             |         |
|                |                                                                                                    |                           |                                     |                    |             |         |
| Disk Selec     | tion                                                                                                    |                           |                                     |                    |             |         |
|                | Device Name                                                                                                    | Serial Number             | Size                                | Device Path        | Reason Code | Toolbox |
|                | vtbd0                                                                                                    |                           | 204800MB                            | /dev/vtbd0         |             |         |
|                | vtbd1                                                                                                    |                           | 204800MB /dev/vtbd1                 |                    |             |         |
|                |                                                                                                    |                           |                                     |                    |             |         |

lci on ne modifie pas ce qui est en haut, on clique sur Next, puis sur l'écran suivant sur « Format ».

| Disks    | Access | Sen |
|----------|--------|-----|
| Manage   |        |     |
| Software | RAID   |     |
| ZFS      |        |     |
| Encrypti | on     |     |
| Mount P  | oint   |     |

Une fois le formatage terminé, on va dans « Disks » et on choisit « Mount Point ».

| Mount Points                                                                        |                                     |                                      |                                                         |            |   |
|-------------------------------------------------------------------------------------|-------------------------------------|--------------------------------------|---------------------------------------------------------|------------|---|
| Disk                                                                                | File system                         | Name                                 | Description                                             | Status     |   |
|                                                                                     |                                     |                                      |                                                         |            | + |
| Warning:<br>UFS and ZFS are NATIVE filesystems of NAS4Free. Attempting to use other | r filesystems such as EXT2, EXT3, E | EXT4, FAT, FAT32, or NTFS can result | t in unpredictable results, file corruption and the los | s of data! |   |

Pour ajouter un point de montage, on clique sur la petite croix bleue.

| Settings          |                                                                                                    |
|-------------------|----------------------------------------------------------------------------------------------------|
| Туре              | Disk v                                                                                                    |
| Disk              | vtbd0: 204800MB (n/a) 🗸                                                                                                    |
| Partition type    | GPT partition V<br>Select 'GPT partition' if you want to mount a GPT formatted drive<br>Select WBR partition' default partition if you want to mount a UFS formatted drive or if you want to import disks from other OS.<br>Select 'CD/DVD' if you want to mount a CD/DVD volume. |
| Partition number  | 1                                                                                                    |
| File system       | UFS V                                                                                                    |
| Mount point name  | backup1                                                                                                    |
| Description       | Backup CIFS/SMB<br>You may enter a description here for your reference.                                                                                                    |
| Read only         | Mount the file system read-only (even the super-user may not write it).                                                                                                    |
| File system check | Enable foreground/background file system consistency check during boot process.                                                                                                    |

On choisit alors le type, nous voulons un « Disk », puis on choisit le disque que l'on veut monter. On choisit le type de Partition « GPT » et le système de fichier « UFS ».

On donne ensuite un nom au point de montage.

| Access Restrictions | ccess Restrictions |          |       |  |         |  |
|---------------------|--------------------|----------|-------|--|---------|--|
| Owner               | backup v           | tackup v |       |  |         |  |
| Group               | backup v           |          |       |  |         |  |
| Mode                |                    | Read     | Write |  | Execute |  |
|                     | Owner              |          |       |  |         |  |
|                     | Group              |          | Ø     |  |         |  |
|                     | Others             | 0        | 0     |  | 0       |  |

Plus bas sur la page, il faut mettre dans « Owner » l'utilisateur que l'on a créé précédemment, dans notre cas « backup » et dans « Group » faire de même.

Il faut ensuite découcher tout ce qu'il y a sur la ligne « Others », comme cela les personne n'étant pas « backup » ou ne faisant pas parti du groupe « backup » ne peuvent rien faire sur le partage.

Une fois cela fait, on clique sur « Add ».

| The configuration has been changed.<br>You must apply the changes in order for them to take effect.<br>If this message persist take a look at the system log for more information. |     |         |                 |              |    |
|----------------------------------------------------------------------------------------------------|-----|---------|-----------------|--------------|----|
| Apply changes                                                                                                    |     |         |                 |              |    |
| Mount Points                                                                                                    |     |         |                 |              |    |
| Disk File system Name Description Status                                                                                                    |     |         |                 |              |    |
| /dev/ufsid/5880925afee80c9e (vtbd0p1)                                                                                                    | ufs | backup1 | Backup CIFS SMB | Initializing | θ× |

Et comme d'habitude nous n'oublions pas d'appliquer les changements.

| A                             | Access > Users |        |               |      |        |         |
|-------------------------------|----------------|--------|---------------|------|--------|---------|
| U                             | sers           |        |               |      |        |         |
|                               | Overview       |        |               | _    |        |         |
|                               |                | User   | Full Name     | UID  | Group  | Toolbox |
|                               |                | backup | Backup Backup | 1000 | backup | B       |
|                               |                |        |               |      |        | +       |
| Delete Selected User Accounts |                |        |               |      |        |         |
|                               |                |        |               |      |        |         |

Retournons maintenant dans Access > Users afin de modifier l'utilisateur « backup » créé précédemment.

| Home directory | [/mnt/backup1<br>Enter the path to the home directory of that user. Leave this field empty to us | e default path /mnt. |  |
|----------------|--------------------------------------------------------------------------------------------------|----------------------|--|
|                |                                                                                                  |                      |  |

Il suffit d'ajouter dans la ligne « Home Directory » le point de montage que l'on a créé précédemment. Si l'on ne se souvient plus du nom, il suffit de cliquer sur la petite icône « … » afin de pouvoir lister les points de montage présent.

| Services | Virtualizatio |
|----------|---------------|
| HAST     |               |
| Samba AD |               |
| CIES/SMB |               |

Maintenant il faut aller dans « Services » et choisir « CIFS/SMB ».

| Services > CIFS/SMB > Shares |        |      |         |            |       |   |  |
|------------------------------|--------|------|---------|------------|-------|---|--|
|                              | Shares |      |         |            |       |   |  |
|                              |        |      |         |            |       |   |  |
|                              | Path   | Name | Comment | Browseable | Guest |   |  |
|                              |        |      |         |            |       | + |  |

On va ensuite dans l'onglet « Share » et on clique sur la croix bleue pour ajouter un nouveau partage.

| Name    | backup          |
|---------|-----------------|
| Comment | backup CIFS SMB |
| Path    | (mnt/backup1    |

On rentre le nom du partage, puis un commentaire et enfin le chemin du point de montage que l'on a créé précédemment. On ne modifie pas les autres paramètres et on clique sur « Add », et on n'oublie pas d'appliquer les changements.

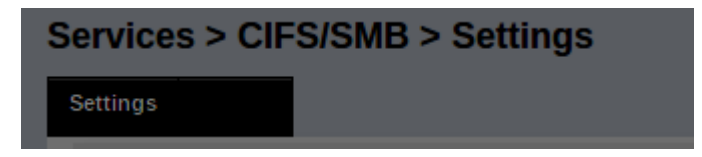

On se rend ensuite dans l'onglet « Settings » afin d'appliquer le partage.

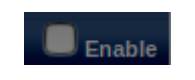

Une fois sur cette page, il faut cocher le bouton « Enable » pour créer le partage,

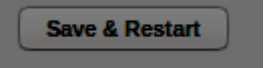

puis on descend tout en bas de la page pour cliquer sur « Save & Restart ». Une fois cela fait, on peut aller dans les partages réseau sur notre machine.

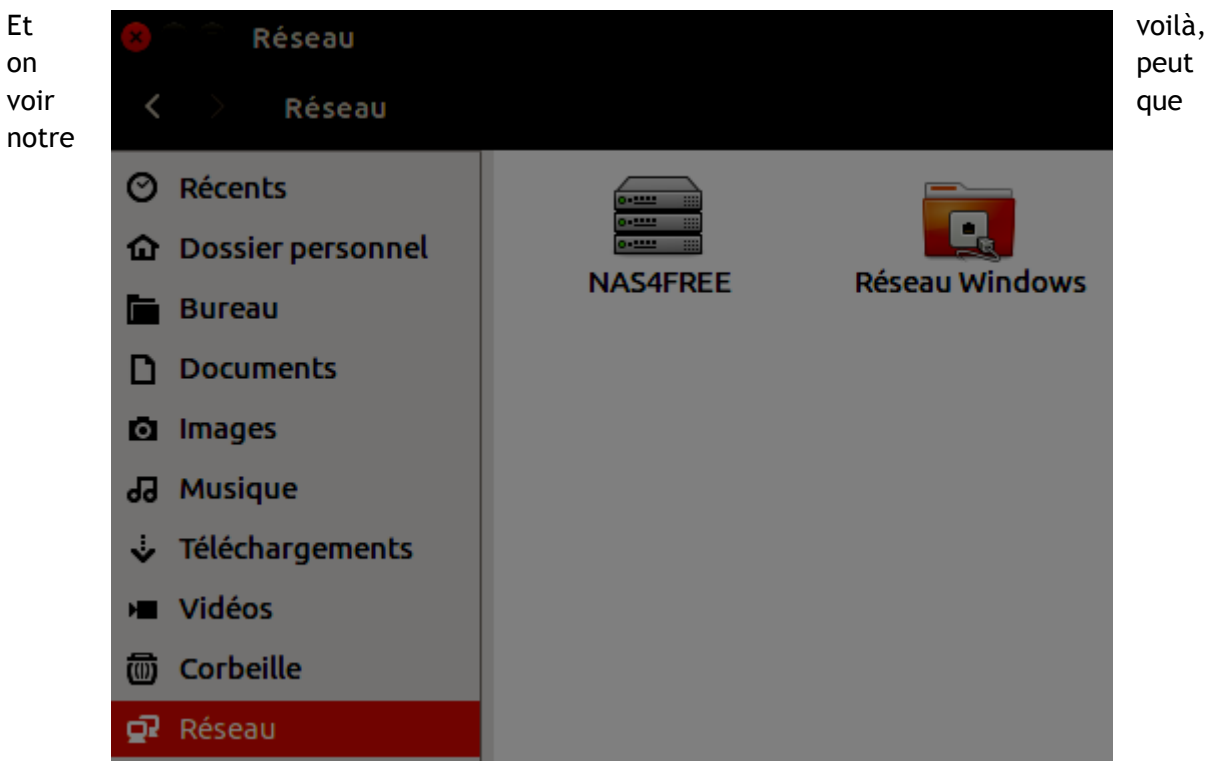

partage réseau est fonctionnel ! Il faut ensuite se connecter avec l'utilisateur « backup » et le mot de passe qui lui est associé pour pouvoir voir le contenu et le modifier.